## Completing a clinic at OneWelbeck

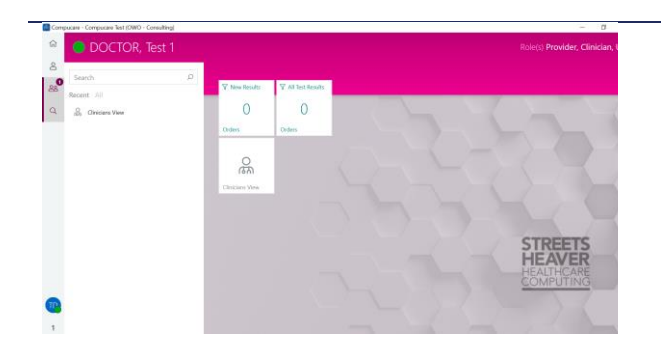

- Log into Compucare, navigate to the People Tab and click on the "Today's clinic" pane to open the "Clinician View" App.
  - a. The number on the pane represent the number of patients in today's clinic.
- If you cannot find the "Today's clinic pane" search for the "Clinician's view" in the search bar.

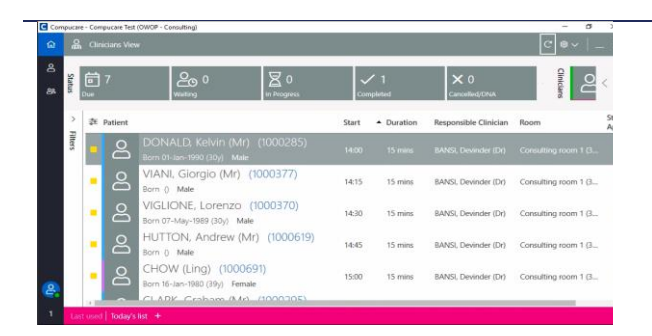

- Clinician's view shows your patient list, you can add or remove the reading pane based on preference.
- 4. Adjust the filters within Clinicians view according to your preferences (e.g. all my patients scheduled today, all patients scheduled to see me today, patients waiting).
- 5. The 'reading pane' can be added / removed according to preference.
- The colour next to a patient indicates their status (e.g. "Due" = yellow, "arrived", etc.).
- Open the consultation screen by double clicking on a patient or clicking on "Start" on the right-hand side.

| Comp | ucare - Computare Test (OWO - Consulting) | - 6                          |
|------|-------------------------------------------|------------------------------|
| ଇ    | DOCTOR, Test 1                            | Role(s) Provider, Clinici    |
| 8    | ← Complete Appointment                    | ê ~                          |
| 88   | OWMSK - Consultation outcome form         | 8                            |
| Q    | REGION OF INTEREST                        | To do                        |
|      | Shoulder                                  | <u>88</u> •••                |
|      | Knee                                      | Form Results                 |
|      | Ebow                                      |                              |
|      | Ankle / Foot                              | Alegus                       |
|      | Wrist / Hand                              | ₿⊘ ♥                         |
|      | Hip                                       | Mississon                    |
|      | Spine                                     | Elemente Contex              |
|      | Other                                     | Tour of others               |
| •    | Status: Completed                         | Save Cancel Prescribed Items |

- 8. The Consultation Screen summarises the consultation and allows you to record outcomes / follow-up information.
- 9. An outcome form will pop up automatically.
- 10. Complete the form and click save.
- 11. Click "Sign-off" and then "finish".
- 12. You will return to the Clinician View and can open the next patient.

N.B. The form will be viewed by the admin team and your secretary, to arrange all next steps (tests, follow-up, etc.)